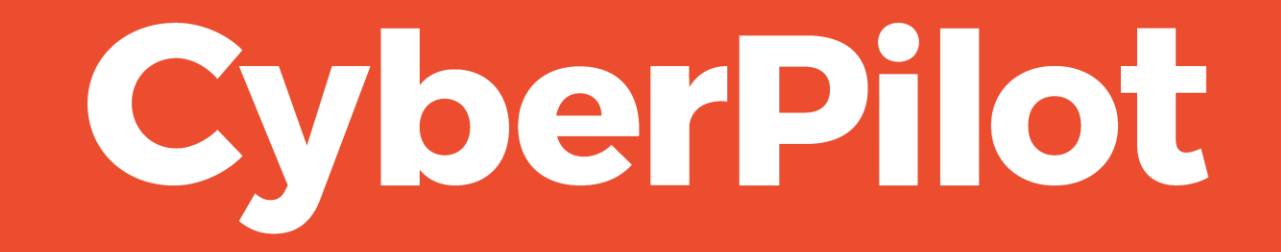

**Guide: Whitelisting using Advanced delivery** 

### Intro: Whitelisting guide for Phishing Simulation

- The guide relates to Microsoft Defender.
- This guide is for administrators to help whitelist IP, domains and simulation urls in advanced delivery in order to run phishing simulations for the organization's users.

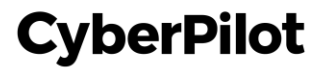

# **Part 1: Information Needed**

- Together with CyberPilot you have chosen a **sender domain**, which is the email address that the email will be sent from.
- IP: 3.75.105.111
- Simulation URL: <u>link120623.dk/\*</u> The sender domain is: <u>exemple.dk</u>

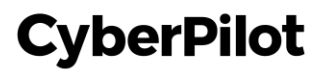

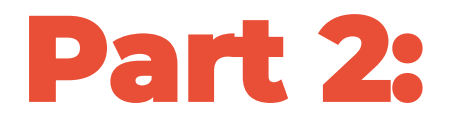

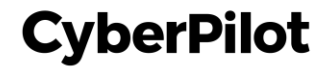

Step 1: Go to your Defender admin in Microsoft <u>https://security.microsoft.com/</u> Step 2: Click on "Policies & Rules"

| ÷              | → C 😁 security.micro   | osoft.co | (1) Go to https://security.microsoft.com/ | ☆ 💦 🔳 🤤 4 🖸                                                                    |
|----------------|------------------------|----------|-------------------------------------------|--------------------------------------------------------------------------------|
|                | Microsoft Defender     |          | ✓ Search                                  | ති දී                                                                          |
| =              |                        |          |                                           |                                                                                |
| 命              | Home                   |          | Home                                      |                                                                                |
| $\bigcirc$     | Incidents & alerts     | $\sim$   |                                           |                                                                                |
| [°             | Hunting                | ~        |                                           | Welcome to Microsoft                                                           |
| ŝ              | Actions & submissions  | $\sim$   |                                           | Defender                                                                       |
| (              | Threat intelligence    | $\sim$   |                                           | Derender                                                                       |
| ₽              | Secure score           |          |                                           |                                                                                |
| Q <sub>₽</sub> | Learning hub           |          |                                           | Intro Next steps Give feedback                                                 |
| ŕĽŕ            | Trials                 |          |                                           | Respond to threats and manage security across your identities, data, de        |
| ංශී            | Partner catalog        | $\sim$   |                                           | apps, cloud and infrastructure. <u>Learn more about the unified experience</u> |
|                | Email & collaboration  | ^        |                                           | Next Close                                                                     |
| Ē              | Review                 |          |                                           | III Guided tour $\checkmark$ $\checkmark$ What's new ? $^{a}$ Community $+$ A  |
| E              | Exchange message trace |          |                                           |                                                                                |
|                | Policies & rules (2) C | click o  | on "Policies & Rules"                     |                                                                                |

#### Step 3: Click on "Threat policies"

|              | Microsoft Defender                                    |                | ✓ Search                                                                                                    |
|--------------|-------------------------------------------------------|----------------|----------------------------------------------------------------------------------------------------|
| =            |                                                       |                |                                                                                                    |
| 仚            | Home                                                  |                | Policies & rules                                                                                                    |
| $\bigcirc$   | Incidents & alerts                                    | $\sim$         | Set up policies to manage devices, protect against threats, and receive alerts about various activities in your organization. Learn more |
| ß            | Hunting                                               | $\sim$         |                                                                                                    |
| Ĵ            | Actions & submissions                                 | $\sim$         | Name                                                                                                    |
| ¢            | Threat intelligence                                   | ~              | Threat policies (3) Click on "Threat policies"                                                                                           |
| ₽            | Secure score                                          |                | Alert policy                                                                                                    |
| 20           | Learning hub                                          |                | Activity alerts                                                                                                    |
| ŕĽŕ          | Trials                                                |                |                                                                                                    |
| ංශී          | Partner catalog                                       | $\sim$         |                                                                                                    |
|              | Email & collaboration                                 | ^              |                                                                                                    |
|              | Review                                                |                |                                                                                                    |
| Eß           | Exchange message trace                                |                |                                                                                                    |
| <u>-0</u>    | Policies & rules                                      |                |                                                                                                    |
| 0            | Cloud apps                                            | ^              |                                                                                                    |
| AA<br>https: | Cloud discovery<br>//security.microsoft.com/security; | ooliciesandrul | les?tid=2fd8b3b8-9ae6-445e-a4bf-e8929eea0ebc                                                                                             |

#### Step 4: Click "Advanced delivery"

|              | Microsoft Defender     |              |                            | ✓ Search       | er 🕸 ? (LA)                                                                                                    |
|--------------|------------------------|--------------|----------------------------|----------------|----------------------------------------------------------------------------------------------------|
| ≡            |                        |              | Policies & rules > Threat  | policies       |                                                                                                    |
| ώ            | Home                   |              |                            |                |                                                                                                    |
| $\bigcirc$   | Incidents & alerts     | ~            | Threat poli                | cies           |                                                                                                    |
| ß            | Hunting                | $\sim$       |                            |                |                                                                                                    |
| Ð            | Actions & submissions  | $\sim$       | Templated policies         |                |                                                                                                    |
| ¢            | Threat intelligence    | $\sim$       | Preset Security            | Policies       | Easily configure protection by applying all policies at once using our recommended protection templates                             |
| Ø            | Secure score           |              | Configuration a            | nalyzer        | Identify issues in your current policy configuration to improve your security                                                       |
| Re           | Learning hub           |              |                            |                |                                                                                                    |
| Ů            | Trials                 |              | Policies                   |                |                                                                                                    |
| ංරු          | Partner catalog        | $\sim$       | ပံ Anti-phishing           |                | Protect users from phishing attacks, and configure safety tips on suspicious messages.                                              |
|              | Email & collaboration  | ~            | Co Anti-spam               |                | Protect your organization's email from spam, including what actions to take if spam is detected                                     |
| Ξ            | Review                 |              | K Anti-malware             |                | Protect your organization's email from malware, including what actions to take and who to notify if malware is detected             |
| Eß           | Exchange message trace |              |                            |                |                                                                                                    |
| <u>-0</u> 0- | Policies & rules       |              | Rules                      |                |                                                                                                    |
|              |                        |              | Tenant Allow/Bl            | ock Lists      | Manage allow or block entries for your organization.                                                                                |
|              | Cloud apps             | ^            | C Email authentic          | ation settings | Settings for Authenticated Received Chain (ARC) and DKIM in your organization.                                                      |
| 649          | Cloud discovery        |              | <b>⊖</b> ∃ Advanced delive | "y (4) Click " | 'Advanced delivery"                                                                                                    |
| E<br>E       | Cloud app catalog      |              | Enhanced filteri           | ng             | Configure Exchange Online Protection (EOP) scanning to work correctly when your domain's MX record doesn't route email to EOP first |
|              | Governance log         |              | Quarantine poli            | cies           | Apply custom rules to quarantined messages by using default quarantine policies or creating your own                                |
| 0-0-         | Policies               | $\checkmark$ |                            |                |                                                                                                    |

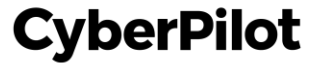

#### Step 5: Go to "Phishing simulation"

|            | Microsoft Defender     |        |                                                                                                    | °°  | ŝ    | ?   | LA |
|------------|------------------------|--------|----------------------------------------------------------------------------------------------------|-----|------|-----|----|
| ≡          |                        |        | Policies & rules > Threat policies > Advanced delivery                                                                                                    |     |      |     |    |
| ŵ          | Home                   |        |                                                                                                    |     |      |     |    |
| $\bigcirc$ | Incidents & alerts     | $\sim$ | Advanced delivery                                                                                                    |     |      |     |    |
| ß          | Hunting                | $\sim$ | Policies & rules > Threat policies > Advanced delivery  Advanced delivery  Advanced delivery  Advanced delivery  Advanced delivery  Advanced delivery  Advanced delivery  (5) Click "Phishing simulation (5) Click "Phishing simulation (5) Click "Phishing simulation (5) Click "Phishing simulation (6) Click "Phishing simulation (7) Otens $r \sim r$ $r \sim r$ |     |      |     |    |
| 9          | Actions & submissions  | ~      |                                                                                                    |     |      |     |    |
| G          | Threat intelligence    | $\sim$ | Secops mailbox Phisning simulation (5) Click "Phisning simulation"                                                                                                    |     |      |     |    |
| ₽          | Secure score           |        | 🖉 Edit 💍 Refresh                                                                                                    | 0 i | tems | - ∼ |    |
| Re         | Learning hub           |        | Display name Email                                                                                                    |     |      |     |    |
| Ů          | Trials                 |        |                                                                                                    |     |      |     |    |
| ଂଝ         | Partner catalog        | $\sim$ |                                                                                                    |     |      |     |    |
|            | Email & collaboration  | ~      |                                                                                                    |     |      |     |    |
|            | Review                 |        |                                                                                                    |     |      |     |    |
| Eß         | Exchange message trace |        |                                                                                                    |     |      |     |    |
|            | Policies & rules       |        |                                                                                                    |     |      |     |    |
| ~          |                        |        | No SecOps Mailboxes Configured.                                                                                                    |     |      |     |    |
| ے<br>س     | Cloud apps             | ~      | Select 'Add' to configure a mailbox or mailboxes to receive unfiltered messages                                                                                                    |     |      |     |    |
| 66         | Cloud ann satalan      |        | Add                                                                                                    |     |      |     |    |
|            |                        |        |                                                                                                    |     |      |     |    |
|            | Governance log         |        |                                                                                                    |     |      |     |    |

#### Step 6: Edit simulation list

|            | Microsoft Defender     |        | ♀ Se                                       | arch                                                           |                                                                    | °°      | ŝ        | ?    | LA |
|------------|------------------------|--------|--------------------------------------------|----------------------------------------------------------------|--------------------------------------------------------------------|---------|----------|------|----|
| =          |                        |        | Policies & rules $>$ Threat policies $>$ A | dvanced delivery                                               |                                                                    |         |          |      |    |
| 仚          | Home                   |        |                                            |                                                                |                                                                    |         |          |      |    |
| $\bigcirc$ | Incidents & alerts     | $\sim$ | Advanced delive                            | ry                                                             |                                                                    |         |          |      |    |
| ß          | Hunting                | $\sim$ | Configure IP addresses, sender domains a   | and URLs that are used as part of your phishing simulation ema | ail. These email messages are delivered unfiltered. <u>Learn m</u> | nore    |          |      |    |
| 9          | Actions & submissions  | $\sim$ | SecOps mailbox Phishing simu               | lation                                                         |                                                                    |         |          |      |    |
| Ē          | Threat intelligence    | $\sim$ |                                            | l'au                                                           |                                                                    | 5       | itoms    | _ \/ |    |
| ₽          | Secure score           |        |                                            |                                                                |                                                                    | 5       | iterns - | Ť    |    |
| Re         | Learning hub           |        | Value                                      | Туре                                                           | Date                                                               |         |          |      |    |
| Ċ          | Trials                 |        | 3.75.105.111                               | Sending IP                                                     | Feb 1, 2024 10                                                     | ):27 AM |          |      |    |
| ଂଓ         | Partner catalog        | $\sim$ | link120623.dk                              | Domain                                                         | Feb 1, 2024 10                                                     | ):27 AM |          |      |    |
|            | Email & collaboration  | ^      | link120623.dk/*                            | Allowed Simulation UF                                          | L Feb 1, 2024 10                                                   | ):27 AM |          |      |    |
| Ē          | Review                 |        |                                            |                                                                |                                                                    |         |          |      |    |
| E          | Exchange message trace |        |                                            |                                                                |                                                                    |         |          |      |    |
|            | Policies & rules       |        |                                            |                                                                |                                                                    |         |          |      |    |
| $\bigcirc$ | Cloud apps             | ^      |                                            |                                                                |                                                                    |         |          |      |    |
| 68         | Cloud discovery        |        |                                            |                                                                |                                                                    |         |          |      |    |
| ₽₽         | Cloud app catalog      |        |                                            |                                                                |                                                                    |         |          |      |    |
| 户          | Covernance los         |        |                                            |                                                                |                                                                    |         |          |      |    |

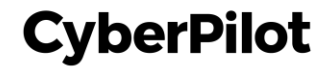

#### **Step 7:** Add our domain: <u>link120623.dk</u> Always make sure you select the suggested item

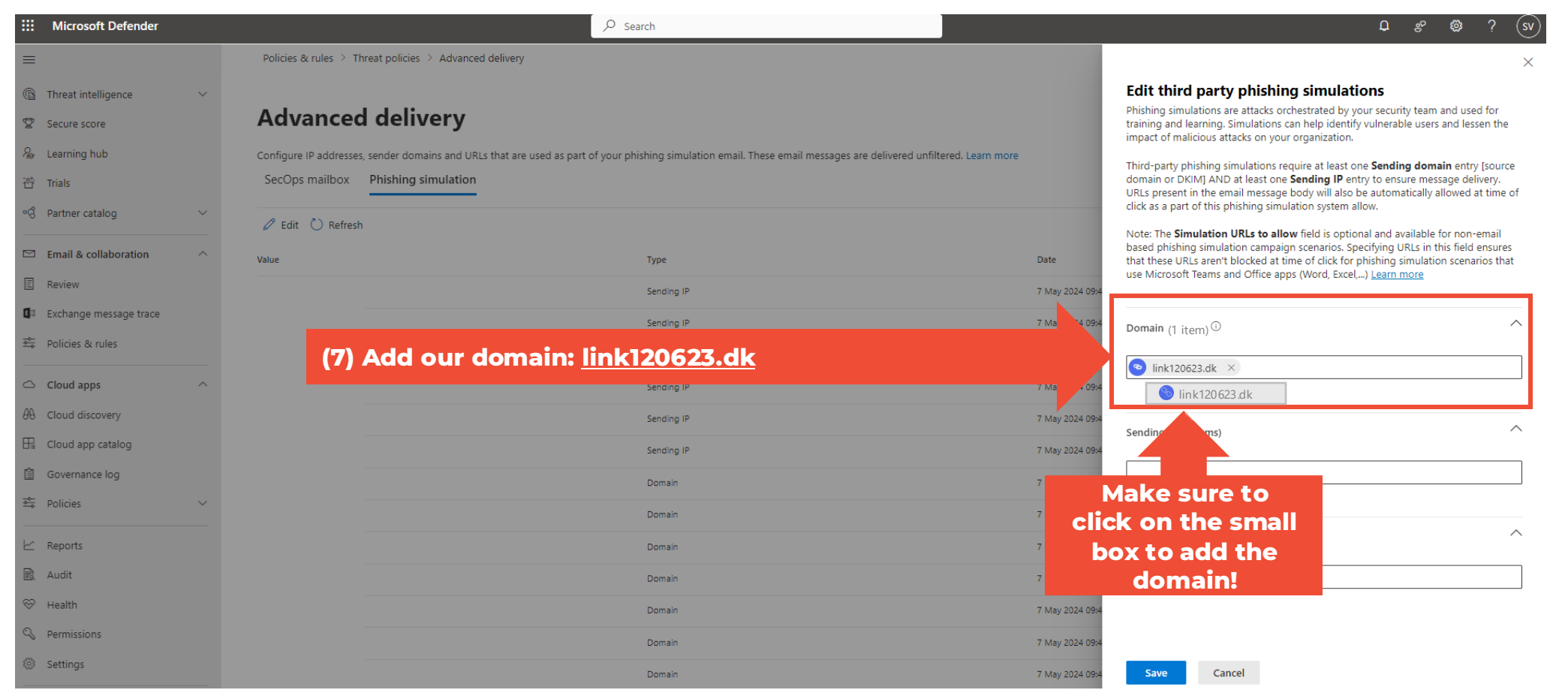

**Step 8:** Add the sender domain for the campaign - see **Part 1**. *If you are unsure what this is, your Customer Success Manager can help you.* 

CyberPilot

• Always make sure you select the suggested item

|                  | Microsoft Defender                  |   |                         | ✓ Search                                                                                                    |                 | ¢ % \$ (s                                                                                                    |
|------------------|-------------------------------------|---|-------------------------|----------------------------------------------------------------------------------------------------|-----------------|----------------------------------------------------------------------------------------------------|
| =                |                                     |   | Policies & rules 👌 Thre | eat policies 🗧 Advanced delivery                                                                                                    |                 | ×                                                                                                    |
| 0<br>4           | Threat intelligence<br>Secure score | ~ | Advanced                | delivery                                                                                                    |                 | Edit third party phishing simulations<br>Phishing simulations are attacks orchestrated by your security team and used for<br>training and learning. Simulations can help identify vulnerable users and lessen the<br>impact of malicious attacks on your organization. |
| e<br>ت<br>ت<br>ت | Trials                              |   | SecOps mailbox          | sender domains and URLs that are used as part of your phishing simulation email. These email messages are delivered unhittered. Learn no<br>Phishing simulation | re              | Third-pa<br>domain<br>URLs pre<br>dick as a <b>(8) Add the sender</b>                                                                                                    |
| •Q               | Partner catalog                     | ~ | 🖉 Edit 💍 Refresh        |                                                                                                    |                 | Note: The domain from part 1 pr non-email                                                                                                    |
|                  | Email & collaboration               | ^ |                         | Туре                                                                                                    | Date            | based pl is field ensures<br>that the n scenarios that                                                                                                    |
|                  | Review                              |   |                         | Sending IP                                                                                                    | 7 May 2024 09:4 |                                                                                                    |
| E                | Exchange message trace              |   |                         | Sending IP                                                                                                    | 7 May 2024 09:4 | Domain (2 items) ①                                                                                                    |
|                  | Policies & rules                    |   |                         | Sending IP                                                                                                    | 7 May 2024 09:4 | Iink120623 dk X < example com                                                                                                    |
| 4                | Cloud apps                          | ^ |                         | Sending IP                                                                                                    | 7 May 2024 09:4 | Sexample.com                                                                                                    |
| 66               | Cloud discovery                     |   |                         | Sending IP                                                                                                    | 7 May 2024 09:4 | Sending IP (0 items)                                                                                                    |
| ₽                | Cloud app catalog                   |   |                         | Sending IP                                                                                                    | 7 May 2024 09:4 |                                                                                                    |
| Ê                | Governance log                      |   |                         | Domain                                                                                                    | 7 May 2024 09:4 | Make sure to                                                                                                    |
|                  | Policies                            | ~ |                         | Domain                                                                                                    | 7 May 2024 09:4 | click on the small                                                                                                    |
| k                | Reports                             |   |                         | Domain                                                                                                    | 7 May 2024 09:4 | simulation to add the                                                                                                    |
|                  | Audit                               |   |                         | Domain                                                                                                    | 7 May 2024 09:4 | domain!                                                                                                    |
| $\otimes$        | Health                              |   |                         | Domain                                                                                                    | 7 May 2024 09:4 |                                                                                                    |
| S                | Permissions                         |   |                         | Domain                                                                                                    | 7 May 2024 09:4 |                                                                                                    |
| \$03             | Settings                            |   | openopinion.dk          | Domain                                                                                                    | 7 May 2024 09:4 | Save Cancel                                                                                                    |

#### **Step 9:** Add sending IP. Our IP is <u>3.75.105.111</u>

• Always make sure you select the suggested item

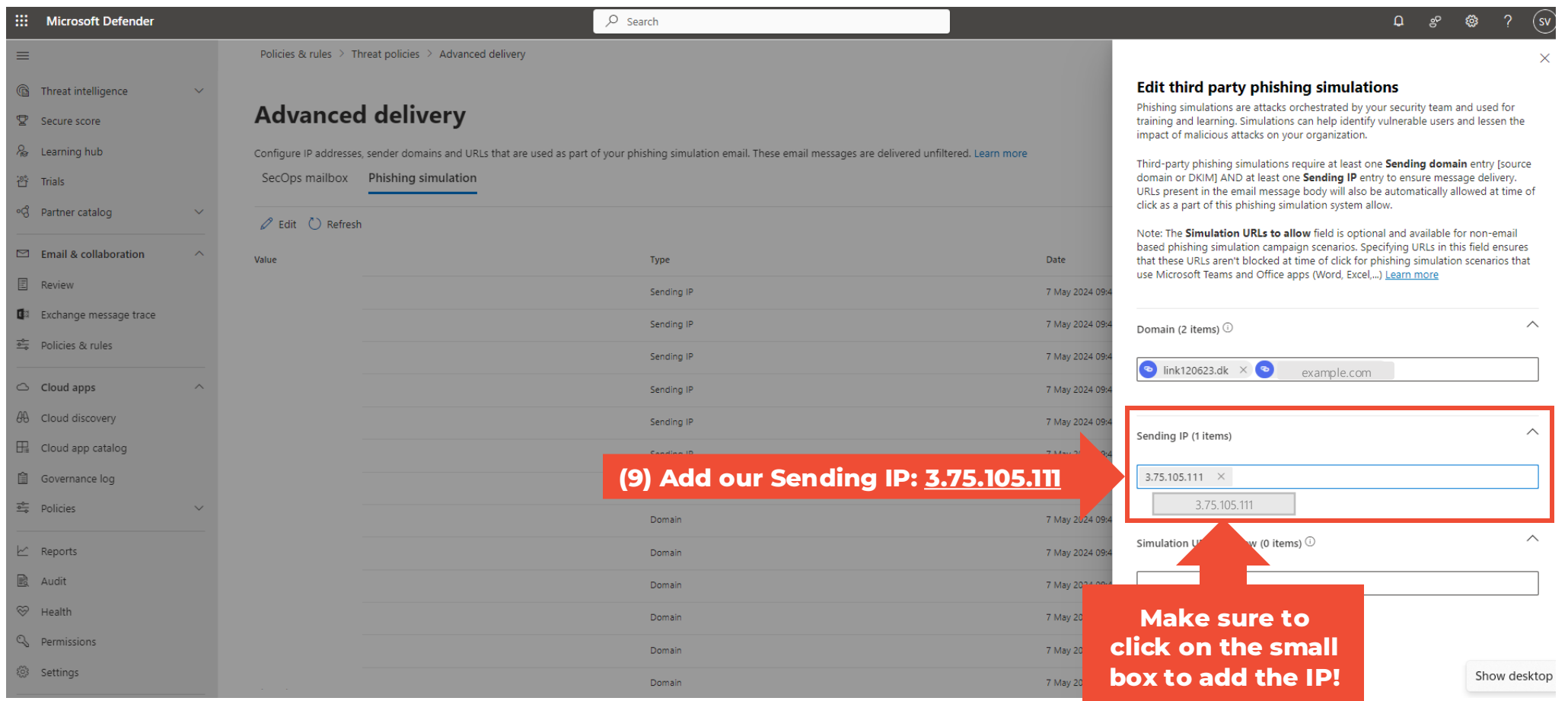

#### **Step 10:** Add simulation URLs. Our URLs are: <u>link120623.dk/\*</u> Always make sure you select the suggested item

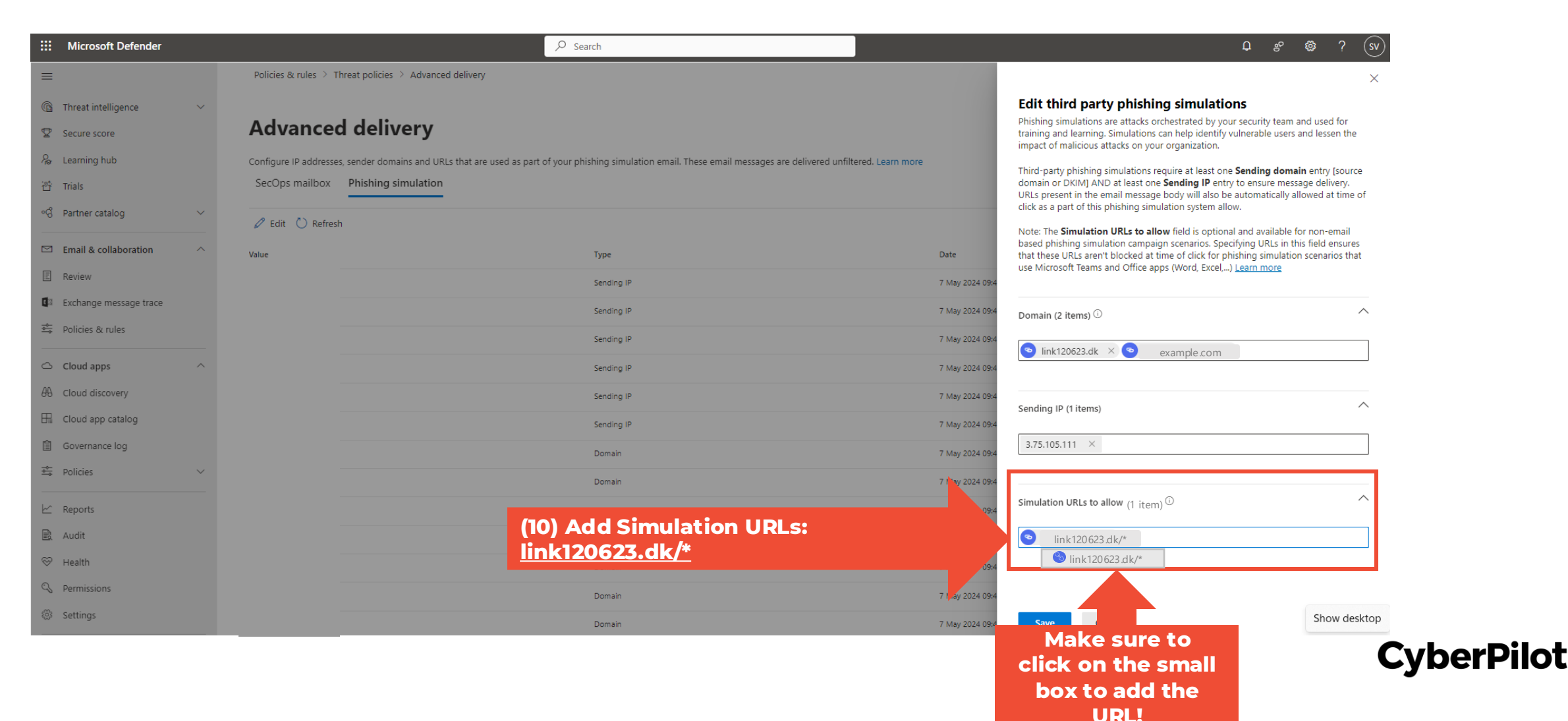

#### Step 11: Click "Save"

| ::: Microsoft Defender   |   |                                                                      |                                                                                   |                 | ₽ <i>\$</i> ° ♥ ? (sv)                                                                                                    |
|--------------------------|---|----------------------------------------------------------------------|-----------------------------------------------------------------------------------|-----------------|----------------------------------------------------------------------------------------------------|
| =                        |   | Policies & rules $\geq$ Threat policies $\geq$ Advanced delivery     |                                                                                   |                 | ×                                                                                                    |
| Threat intelligence      | ~ |                                                                      |                                                                                   |                 | Edit third party phishing simulations                                                                                                    |
| 2 Secure score           |   | Advanced delivery                                                    |                                                                                   |                 | Phishing simulations are attacks orchestrated by your security team and used for<br>training and learning. Simulations can help identify vulnerable users and lessen the<br>inspect of multicine, attacks on your organization.                                      |
| ₽ Learning hub           |   | Configure IP addresses, sender domains and URLs that are used as par | rt of your phishing simulation email. These email messages are delivered unfilter | ed. Learn more  | Impact of mancious actacks on your organization.                                                                                                    |
| 썁 Trials                 |   | SecOps mailbox Phishing simulation                                   |                                                                                   |                 | domain or DKIM] AND at least one <b>Sending IP</b> entry to ensure message delivery.<br>URLs present in the email message body will also be automatically allowed at time of                                                                                         |
| ଂଟି Partner catalog      | ~ | 🖉 Edit 🖒 Refresh                                                     |                                                                                   |                 | click as a part of this phishing simulation system allow.                                                                                                    |
| Email & collaboration    | ~ | Value                                                                | Tune                                                                              | Date            | Note: The <b>Simulation URLs to allow</b> field is optional and available for non-email<br>based phishing simulation campaign scenarios. Specifying URLs in this field ensures<br>that these URLs executions belowed at time of field for exhibition comparison that |
| E Review                 |   | 2 60 42 22                                                           | Sandino ID                                                                        | 7 May 2024 004  | use Microsoft Teams and Office apps (Word, Excel,) Learn more                                                                                                    |
| 🕼 Exchange message trace |   | 2 426 42 450                                                         | Sending IP                                                                        | 7 May 2024 054  |                                                                                                    |
| 🔶 Policies & rules       |   | 5.120.45.130                                                         | Serving IP                                                                        | 7 May 2024 09/4 | Domain (2 items) 🛈                                                                                                    |
| C Cloud appr             |   | 1/2.18.0.3                                                           | Senting in                                                                        | 7 May 2024 09:4 | 💿 link120623.dk × 💿 example.com                                                                                                    |
| A Cloud discovery        |   | 3.75.105.111                                                         | Sending IP                                                                        | 7 May 2024 09:4 |                                                                                                    |
| B Cloud app catalog      |   | 3.69.5.111                                                           | Sending IP                                                                        | 7 May 2024 09:4 | Sending IP (1 items)                                                                                                    |
| Governance log           |   | 141.193.32.10                                                        | Sending IP                                                                        | 7 May 2024 09:4 | 3.75.105.111 ×                                                                                                    |
| 🛱 Policies               | ~ | os.io                                                                | Domain                                                                            | 7 May 2024 09:4 |                                                                                                    |
|                          |   | perpilot.io                                                          | Domain                                                                            | 7 May 2024 09:4 | Simulation URIs to allow (1 item)                                                                                                    |
| C Reports                |   | o8.com                                                               | Domain                                                                            | 7 May 2024 09:4 |                                                                                                    |
| 🖻 Audit                  |   | əerdomain.dk                                                         | Domain                                                                            | 7 May 2024 09:4 | S link120623.dk ×                                                                                                    |
| ở Health                 |   | perdomain.com                                                        | Domain                                                                            | 7 May 2024 09:4 |                                                                                                    |
| > Permissions            |   | pp.it                                                                | Domain                                                                            | 7 May 20 109:4  |                                                                                                    |
| २९३ Settings             |   | openopinion.dk                                                       | (11) Click "Save"                                                                 |                 | Save Cancel Show desktop                                                                                                    |

#### Step 12: Click "Close"

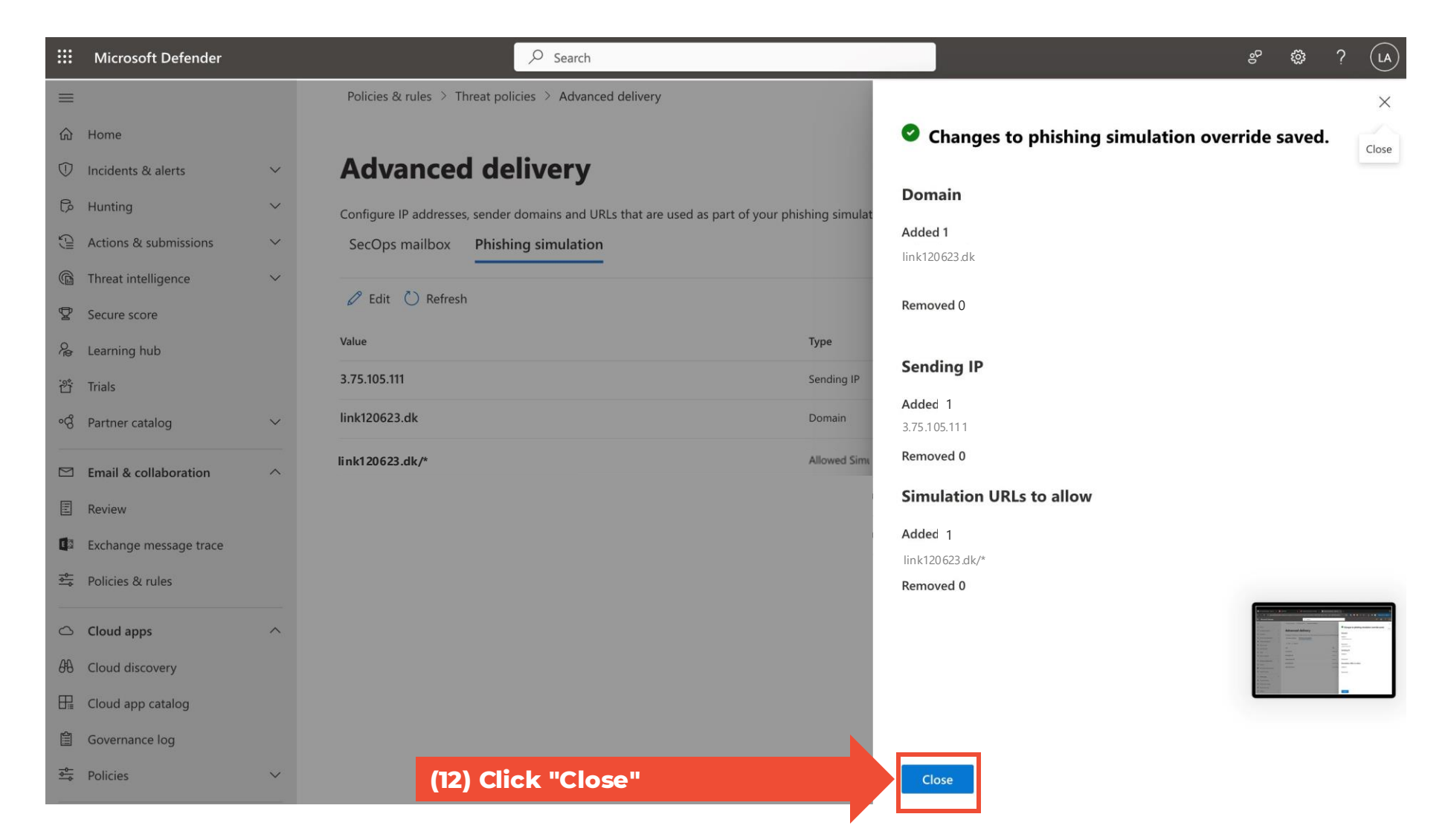

### Part 3:

### Tell your Customer Success Manager you have whitelisted.

### Then you will get a test email to check that the whitelisting worked.

# For those of you who have additional levels of anti-spam security

You may find that you have whitelisted according to the steps above, but the phishing simulation test emails still are not getting through.

This is likely because your organization has **additional levels of anti-spam security** from third party providers, e.g., Vipre, Sophos, Crowdstrike, etc.

If this is the case, then you can configure a "partner connector" in addition to the steps in this guide. See the guide on connectors.

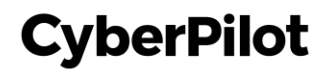

#### Next step (only if phishing simulation test emails still don't get through): Check your domain

There are several tools that you can use to check the various layers of anti-spam filtering that your organization uses. Here's a tool that we like.

Check with <u>mx toolbox</u> to learn more about which security measures you organization uses by typing your email domain.

Example: "Pref O" is the first touchpoint of an email, and you can see that "outlook" is the protection before going to CyberPilot. This means that we only need to follow the steps in this guide.

#### SuperTool Beta7 MX Lookup cyberpilot.io mx:cyberpilot.io Find Problems Solve Email Delivery Problems 🗘 mx **EMAILS BOUNCING?** MxToolbox has your email delivery solutions $\mathbf{S}$ Pref Hostname IP Address TTL 60 min Blacklist Check SMTP Test cyberpilot-io.mail.protection.outlook.com 52,101,68,0 Unknown (AS8075) Test Result DMARC Record Published DMARC Record found ~ DMARC Policy Not Enabled DMARC Quarantine/Reject policy enabled 0 DNS Record Published DNS Record found Ø